# CHESAPEAKE UTILITIES CORP.

These directions will guide you through several scenarios with the setup and correction of Duo Authentication

Duo Enrollment, Reenrollment and Verification

# Contents

| How do I know which sceneario affects me?                                                  | 2  |
|--------------------------------------------------------------------------------------------|----|
| Enrollment - If you have never enrolled in Duo                                             | 4  |
| Re-Enrollment - If you have enrolled in Duo and you are not getting a prompt to your phone | 15 |
| Verification - To verify your Duo is setup and working                                     | 24 |
| Possible Duo Alerts                                                                        | 26 |

NOTE: This Document may not cover all scenearios. This should cover most issues for users with one mobile device that have or have not used Duo in the past. If you find that you cannot resolve your Duo issue please contact the BIS Service desk at 302-734-6001 or submit a ticket to the service desk using the following link: <u>KACE Systems Management Appliance Service Center (chpk.com)</u>

## How do I know which sceneario affects me?

1. On you computer, please click on the following link to check your DUO account: <u>duoaccessgateway.chpk.com</u>. Enter your chpk cridentials and **click "Log in"** 

| CHESAPEAKE | Please enter your Chesapeake Utilities credentials to access the launcher. |
|------------|----------------------------------------------------------------------------|
|            | Username<br>Password                                                       |
|            | Log in                                                                     |

#### If you see:

| CHESAPEAKE                                               | Corporation Account                                                                                                    |
|----------------------------------------------------------|----------------------------------------------------------------------------------------------------|
| What is this? 대<br>Need help?<br>Powered by Duo Security | Two-factor authentication enhances the security of your account by using a secondary device to verify your identity. This prevents anyone but you from accessing your account, even if they know your password.<br>This process will help you set up your account with this added layer of security. |

Then click here for Enrollment from the table of contents

If you see the following screen and Select Send me a push:

|                                     | Choose an authentication method |                  |
|-------------------------------------|---------------------------------|------------------|
| CHESAPEAKE                          | Duo Push Recommended            | Send Me a Push   |
| What is this? I                     | Passcode                        | Enter a Passcode |
| My Settings & Devices<br>Need help? |                                 |                  |
| Powered by Duo Security             |                                 |                  |
|                                     |                                 |                  |
|                                     |                                 |                  |
|                                     |                                 |                  |

And you don't get a notification on your mobile device (*Open Duo on your mobile device and verify that you did not get an authentication request*) – Click <u>Here for Re-Enrollment</u>

If you get a notification on your phone – approve it and you are verified.

# Enrollment - If you have never enrolled in Duo

1. Open your web browser and navigate to <u>duoaccessgateway.chpk.com</u>. Enter your chpk cridentials and **click "Log in"** 

| CHESAPEAKE | LOg IN<br>Please enter your Chesapeake Utilities credentials to access the launcher. |
|------------|--------------------------------------------------------------------------------------|
|            | Username                                                                             |
|            | Password                                                                             |
|            |                                                                                      |
|            | Log in                                                                               |

1. When you login and <u>do not</u> have Duo enabled and configured you are met with the following from DUO. Click "Start setup"

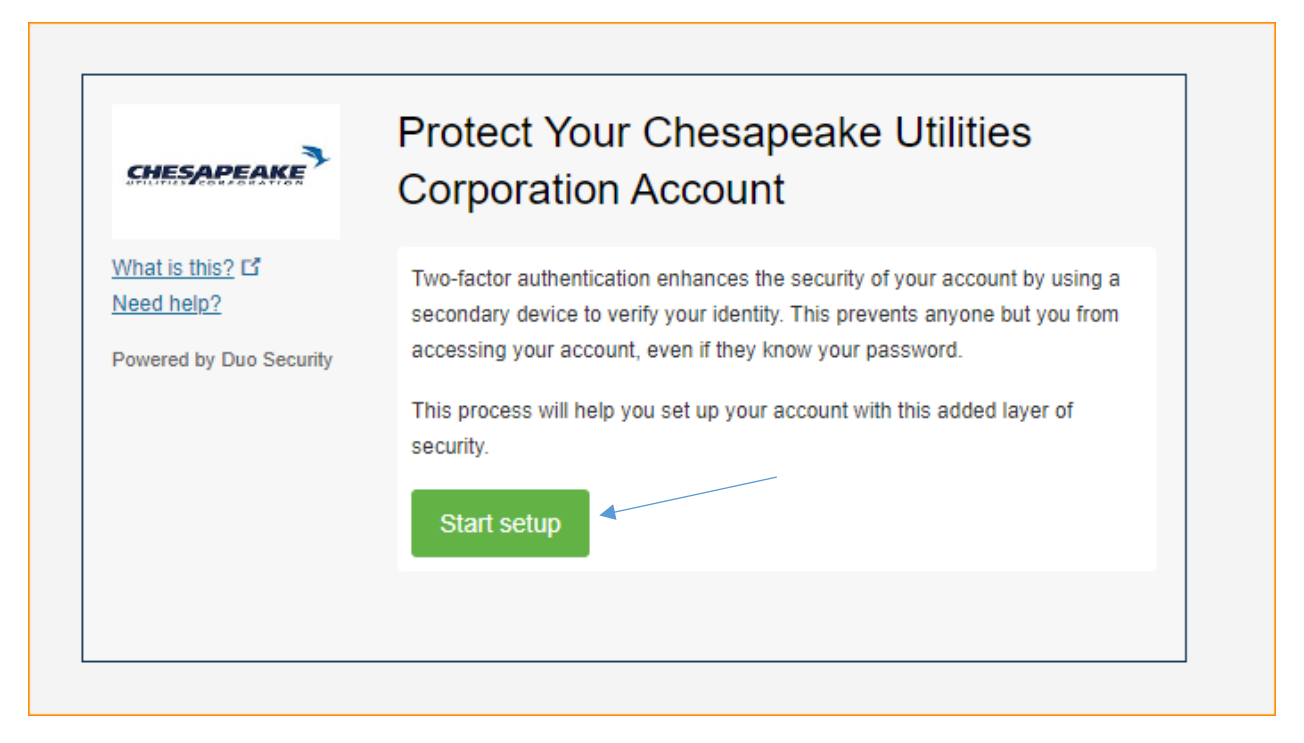

2. You are prompted on what type of device you are enrolling. We are supporting Mobile phone enrollment. Ensure the Mobile phone radio button is selected and **Click "Continue"** 

| CHESAPEAKE                    | what type of device are you adding? |  |
|-------------------------------|-------------------------------------|--|
|                               | Mobile phone RECOMMENDED            |  |
| What is this? C<br>Need help? | Tablet (iPad, Nexus 7, etc.)        |  |
| Powered by Duo Security       | Continue                            |  |
|                               |                                     |  |
|                               |                                     |  |
|                               |                                     |  |
|                               |                                     |  |

3. You are now asked to add your mobile telephone number. **Type in all 10 digits** 

| CHESAPEAKE                                               | Enter your phone number                   |
|----------------------------------------------------------|-------------------------------------------|
| What is this? C<br>Need help?<br>Powered by Duo Security | United States  +1 Example: (201) 234-5678 |
|                                                          | Back Continue                             |

4. Once entered a green check appears. Select that it is the telephone number you mean by adding a check mark then **Click "Continue"** 

| CHESAPEAKE                            | Enter your phone number                                                      |
|---------------------------------------|------------------------------------------------------------------------------|
| What is this? 🖸                       | United States                                                                |
| Need help?<br>Powered by Duo Security | +1 3021234567                                                                |
|                                       | Example: (201) 234-5678 Vou entered (302)1234567 Is this the correct number? |
|                                       | Back Continue                                                                |
|                                       |                                                                              |

5. You are now asked to verify ownership. **Click "Text me"** and the system will send you a text message with a passcode. Once you receive that text message enter it into the field and **click "Verify"** 

| CHESAPEAKE                    | Verify Ownership of 302-123-4567<br>1. We can text you with a verification code. |
|-------------------------------|----------------------------------------------------------------------------------|
| What is this? C<br>Need help? | Text me Text sent                                                                |
| Powered by Duo Security       | 2. Enter your 6-digit code:                                                      |
|                               | 871350 Verify                                                                    |
|                               | Desk. Castinus                                                                   |

6. Once verified you will see a green check mark then **click "Continue"** 

| CHESAPEAKE                    | Verify Ownership of 302-123-4567             |
|-------------------------------|----------------------------------------------|
|                               | 1. We can text you with a verification code. |
| What is this? C<br>Need help? | Text me Text sent                            |
| Powered by Duo Security       | 2. Enter your 6-digit code:                  |
|                               | 871350 Verify                                |
|                               | Back Continue                                |

7. On the next screen make sure "Ask me to choose an authentication method" is selected then click "Device options"

| CHESADEAKE                    | My Settings & Devices                                   |
|-------------------------------|---------------------------------------------------------|
| SHESAPEARE                    | C iOS 302-123-4567 JUST ADDED Device Options            |
| What is this? C<br>Need help? | + Add another device                                    |
| Powered by Duo Security       | Default Device: iOS 302-123-4567                        |
|                               | When I log in Ask me to choose an authentication method |
|                               | Saved Continue to Login                                 |

8. Click "Reactivate Duo Mobile" (this may say activate)

| CHECADEANE                    | My Settings & Devices                                                     |                                  |
|-------------------------------|---------------------------------------------------------------------------|----------------------------------|
| SHESPECIAL                    | C ios 302-123-4567                                                        |                                  |
| What is this? ば<br>Need help? | 📳 Reactivate Duo Mobile                                                   | Change Device Name               |
| Powered by Duo Security       | + Add another device                                                      |                                  |
|                               | Default Device: iOS 302-123-4567<br>When I log in: Ask me to choose an au | thentication method $\checkmark$ |

9. Verify Ownership again by clicking "Text Me"

| CHESAPEAKE                     | Verify Ownership of 302-123-4567<br>1. We can text you with a verification code. |
|--------------------------------|----------------------------------------------------------------------------------|
| What is this? If<br>Need help? | Text me Text sent                                                                |
| Powered by Duo Security        | 2. Enter your 6-digit code:                                                      |
|                                | 871350 Verify                                                                    |
|                                | Back Continue                                                                    |

10. Enter the 6 digit Code and click "Continue"

| CHESAPEAKE                    | Verify Ownership of 302-123-4567             |
|-------------------------------|----------------------------------------------|
| STUTION CONFORTION            | 1. We can text you with a verification code. |
| What is this? C<br>Need help? | Text me Text sent                            |
| Powered by Duo Security       | 2. Enter your 6-digit code:                  |
|                               | 871350 Verify                                |
|                               | Back Continue                                |

11. Select your phone type from the radio buttons and click "Continue"

| CHESAPEAKE                    | What type of phone is 302-123-4567?   |
|-------------------------------|---------------------------------------|
| What is this? 대<br>Need help? | Android     Windows Phone             |
| Powered by Duo Security       | Other (and cell phones) Back Continue |
|                               |                                       |

12. Download the App if you don't have it. Once complete click "I have Duo Mobile installed"

| CHESAPEAKE                    | 1. Launch the App Store app and                                                                            |
|-------------------------------|----------------------------------------------------------------------------------------------------|
| Vhat is this? C<br>Need help? | <ul> <li>search for "Duo Mobile".</li> <li>2. Tap "Get" and then "Install" to download the app.</li> </ul> |
| owered by Duo Security        | Duo Mobile<br>Duo Security                                                                                 |
|                               | Back I have Duo Mobile installed                                                                           |

13. Using your Mobile Device scan the QR code

| CHESAPEAKE              | Activate Duo Mobile for iOS          |
|-------------------------|--------------------------------------|
|                         | 1. Open Duo Mobile.                  |
| What is this?           | 2. Tap the "+" button.               |
| Need help?              | Email me an activation link instead. |
| Powered by Duo Security |                                      |
|                         | Back Continue                        |
|                         |                                      |
|                         |                                      |

14. When you see the Green Check mark click "Continue"

| What is this? C<br>Need help?<br>Powered by Duo Security | Activate Duo Mobile for iOS <ul> <li>Open Duo Mobile.</li> <li>Tap the "+" button.</li> <li>Scan this barcode.</li> </ul> Back Continue |  |
|----------------------------------------------------------|----------------------------------------------------------------------------------------------------|--|
|----------------------------------------------------------|----------------------------------------------------------------------------------------------------|--|

15. Now click "Back to Login"

| CHESAPEAKE              | My Settings & Devices                                                                 |                |
|-------------------------|---------------------------------------------------------------------------------------|----------------|
| PILITIES CORPORATION    | Ö iOS 302-123-4567                                                                    | Device Options |
| What is this?           |                                                                                       |                |
| Need help?              | + Add another device                                                                  |                |
| Powered by Duo Security | Default Device: iOS 302-123-4567<br>When I log in: Ask me to choose an authentication | method 🗸       |
|                         | Back to Login Saved                                                                   |                |

16. **Click "Send Me a Push"** – You should be authenticated through DUO and taken to your O365 page

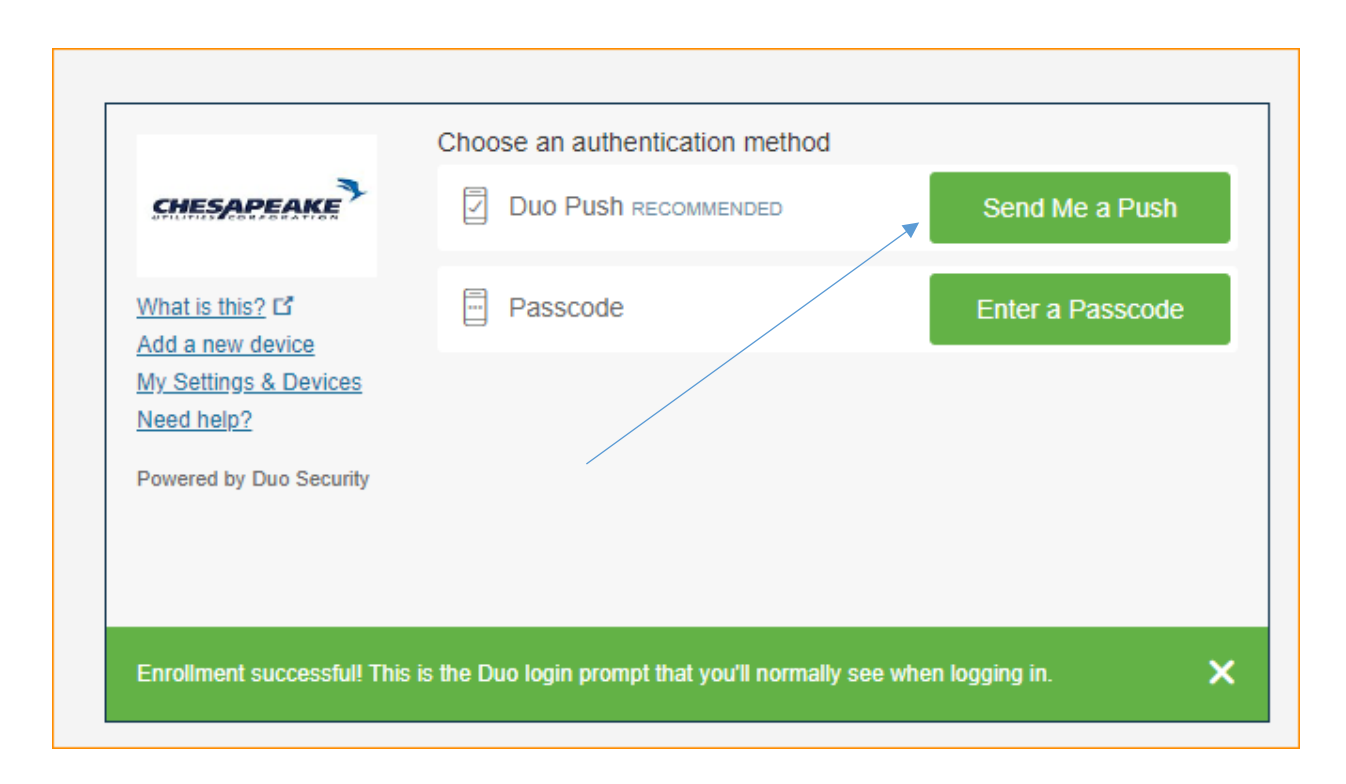

17. You will receive a Duo request on your mobile device – Approve the request.

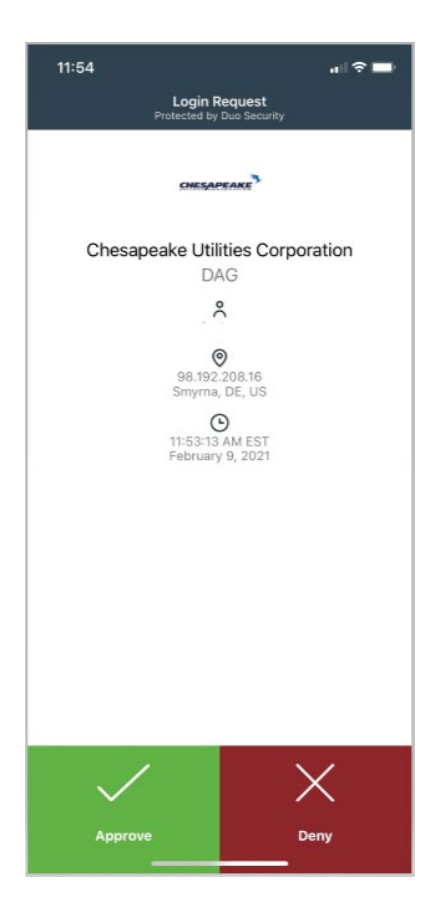

18. At this point you are now enrolled. Stop and close your browser

| $\leftarrow \rightarrow$ | С      | ttps://duoaccessgateway.chpk.com/dag/launcher.php | to | לַ≡   | Ē   |                |  |
|--------------------------|--------|---------------------------------------------------|----|-------|-----|----------------|--|
| CHES                     | APEAKE | Access Gateway<br>powered by Duo Security         | н  | bwang | en! | <u>Log out</u> |  |
|                          | C Coff | ffice 365                                         |    |       |     |                |  |
| Need                     | help?  |                                                   |    |       |     |                |  |

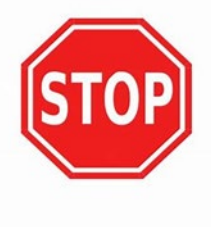

# Re-Enrollment - If you have enrolled in Duo and you are not getting a prompt to your phone

1. On you computer, please click on the following link to check your DUO account: <u>duoaccessgateway.chpk.com</u>. Enter your chpk cridentials and **click "Log in"** 

| CHESAPEAKE | Log in<br>Please enter your Chesapeake Utilities credentials to access the launcher. |
|------------|--------------------------------------------------------------------------------------|
|            | Username<br>Password<br>Log in                                                       |

2. You will **Click "Send Me a Push"** however you do not get a notification on your phone. (Open Duo on your mobile device and verify that you did not get an authentication request). You can reset it. **Clicking "My Settings and Device"** 

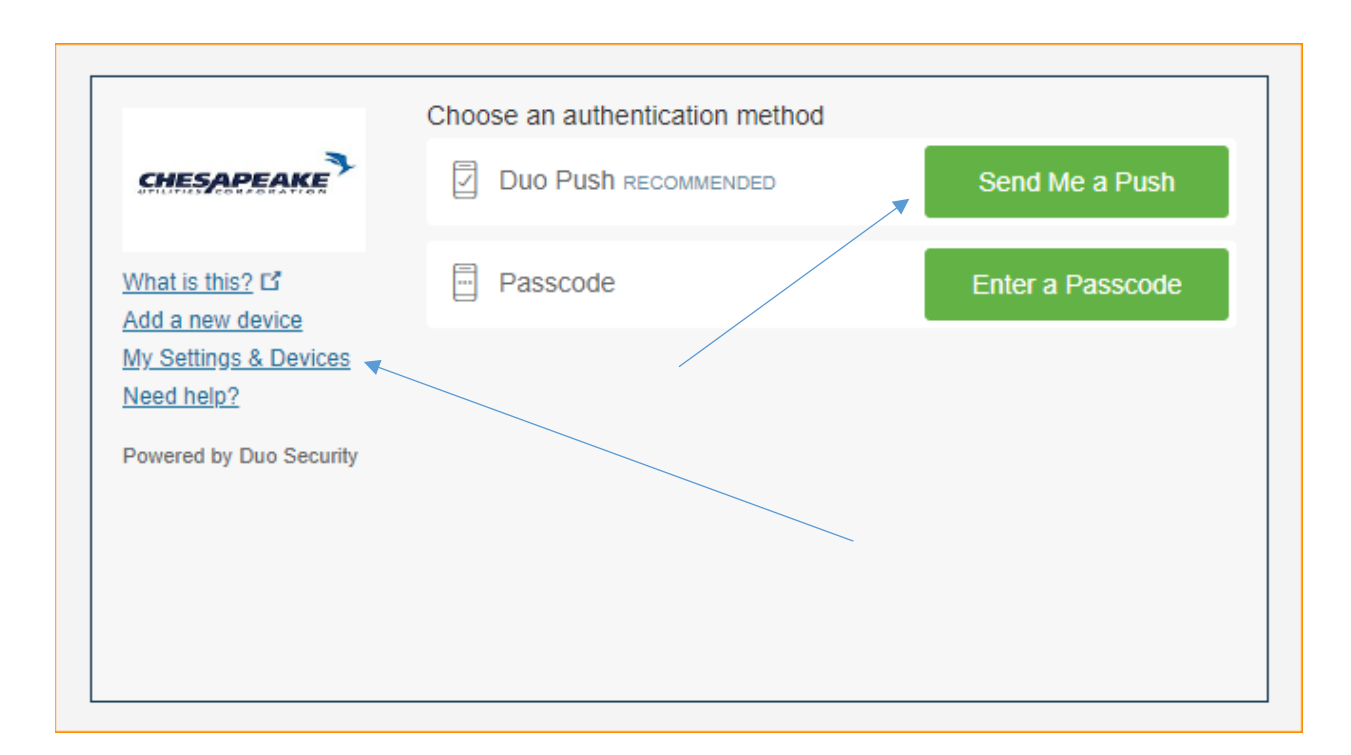

#### 3. Click "Enter a Passcode"

| 3                                   | My Settings & Devices                                                                          |                             |
|-------------------------------------|------------------------------------------------------------------------------------------------|-----------------------------|
| CHESAPEAKE                          | First, we need to confirm it's really you. Choos<br>below to manage your settings and devices. | se an authentication method |
| What is this? C<br>Add a new device | Choose an authentication method                                                                |                             |
| My Settings & Devices<br>Need help? | Duo Push RECOMMENDED                                                                           | Send Me a Push              |
| Powered by Duo Security             | Passcode                                                                                       | Enter a Passcode            |
|                                     |                                                                                                |                             |

4. Click "Text me new codes"

| CHESAPEAKE                          | First, we need to confirm it's really you. Cho<br>below to manage your settings and devices | bose an authentication method<br>5. |
|-------------------------------------|---------------------------------------------------------------------------------------------|-------------------------------------|
|                                     | Choose an authentication method                                                             |                                     |
| What is this? 🗗<br>Add a new device | Duo Push RECOMMENDED                                                                        | Send Me a Push                      |
| My Settings & Devices<br>Need help? | ex. 867539                                                                                  | Log In                              |
| Powered by Duo Security             |                                                                                             |                                     |
|                                     |                                                                                             | *                                   |
| Enter a naccorda from a tout        |                                                                                             |                                     |

## 5. Enter the passcode and Click "Log in"

| CHESAPEAKE                          | below to manage your settings and device | s.             |
|-------------------------------------|------------------------------------------|----------------|
|                                     | Choose an authentication method          |                |
| What is this? I                     | Duo Push RECOMMENDED                     | Send Me a Push |
| My Settings & Devices<br>Need help? | 1726102                                  | Log In         |
| Powered by Duo Security             |                                          |                |
|                                     |                                          |                |

6. On the next screen make sure "Ask me to choose an authentication method" is selected then click "Device options"

| 3                                                        | My Settings & Devices                                    |
|----------------------------------------------------------|----------------------------------------------------------|
| CHESAPEAKE                                               | OS 302-123-4567 JUST ADDED Device Options                |
| What is this? C<br>Need help?<br>Powered by Duo Security | + Add another device                                     |
|                                                          | Default Device: iOS 302-123-4567                         |
|                                                          | When I log in: Ask me to choose an authentication method |
|                                                          | Saved Continue to Login                                  |

 You are now asked to verify ownership. Click "Text me" and the system will send you a text message with a passcode. Once you receive that text message enter it into the field and click "Verify"

| CHESAPEAKE                     | Verify Ownership of 302-123-4567 |
|--------------------------------|----------------------------------|
| What is this? IS<br>Need help? | Text me Text sent                |
| Powered by Duo Security        | 2. Enter your 6-digit code:      |
|                                | 871350 Verify                    |
|                                |                                  |

8. Once verified you will see a green check mark then **click "Continue"** 

| CHESAPEAKE                    | verity Ownership of 302-123-4367             |  |
|-------------------------------|----------------------------------------------|--|
|                               | 1. We can text you with a verification code. |  |
| What is this? C<br>Need help? | Text me Text sent                            |  |
| Powered by Duo Security       | 2. Enter your 6-digit code:                  |  |
|                               | 871350 Verify                                |  |
|                               | Back Continue                                |  |

9. Select your phone type from the radio buttons and **click "Continue"** 

| CHESAPEAKE                                               | What type of phone is 302-123-4567?                                  |
|----------------------------------------------------------|----------------------------------------------------------------------|
| What is this? C<br>Need help?<br>Powered by Duo Security | Android<br>Windows Phone<br>Other (and cell phones)<br>Back Continue |
|                                                          |                                                                      |

10. Download the Duo App if you don't have it. Once complete click "I have Duo Mobile installed"

| What is this? C <sup>*</sup><br>Need help?<br>Powered by Duo Security | <ul> <li>1. Launch the App Store app and search for "Duo Mobile".</li> <li>2. Tap "Get" and then "Install" to download the app.</li> </ul> |
|-----------------------------------------------------------------------|----------------------------------------------------------------------------------------------------|
|                                                                       | Back I have Duo Mobile installed                                                                                                    |

11. Using your Mobile Device scan the QR code

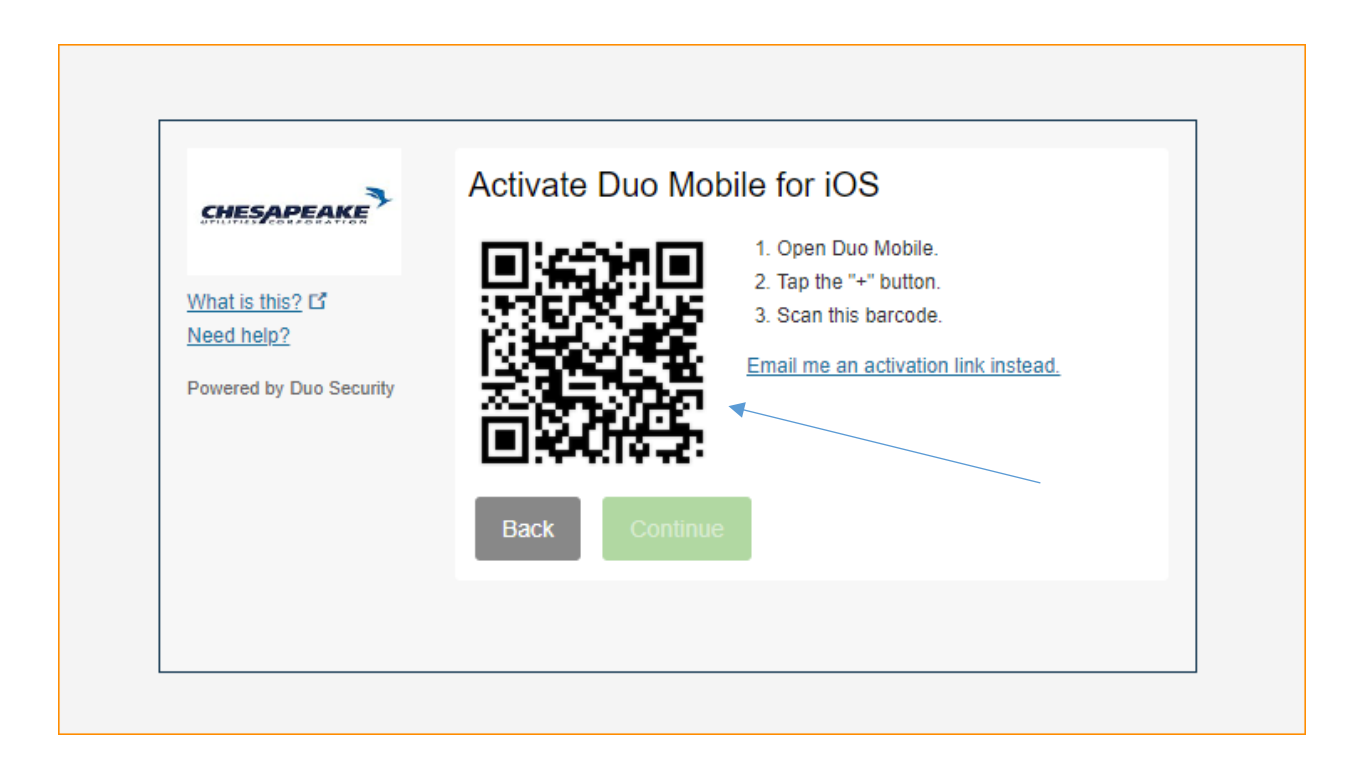

12. When you see the Green Check mark click "Continue"

| CHESAPEAKE              | Activate Duo Mobile for IOS          |
|-------------------------|--------------------------------------|
|                         | 1. Open Duo Mobile.                  |
| Mbat is this? E         | 2. Tap the "+" button.               |
| Veed heln?              | 3. Scan this barcode.                |
| Powered by Duo Security | Email me an activation link instead. |
|                         | Back Continue                        |
|                         | Back Continue                        |

13. Now click "Back to Login"

| CHESAPEAKE              | iviy Settings & Devices                                  |   |  |
|-------------------------|----------------------------------------------------------|---|--|
|                         | iOS 302-123-4567 Device Option                           | 5 |  |
| What is this?           |                                                          |   |  |
| Need help?              | + Add another device                                     |   |  |
| Powered by Duo Security | Default Device: iOS 302-123-4567                         |   |  |
|                         | When I log in: Ask me to choose an authentication method |   |  |
|                         | Back to Login Saved                                      |   |  |

14. **Click "Send Me a Push"** – You should be authenticated through DUO and taken to your O365 page

| CHESAPEAKE *                                                   |          | Send Me a Push   |
|----------------------------------------------------------------|----------|------------------|
| What is this? C<br>Add a new device                            | Passcode | Enter a Passcode |
| My Settings & Devices<br>Need help?<br>Powered by Duo Security |          |                  |
|                                                                |          |                  |

15. You will receive a notification on your mobile device, **approve the request** and at this point you are now enrolled.

## Duo Setup, Re-enrollment and Verification

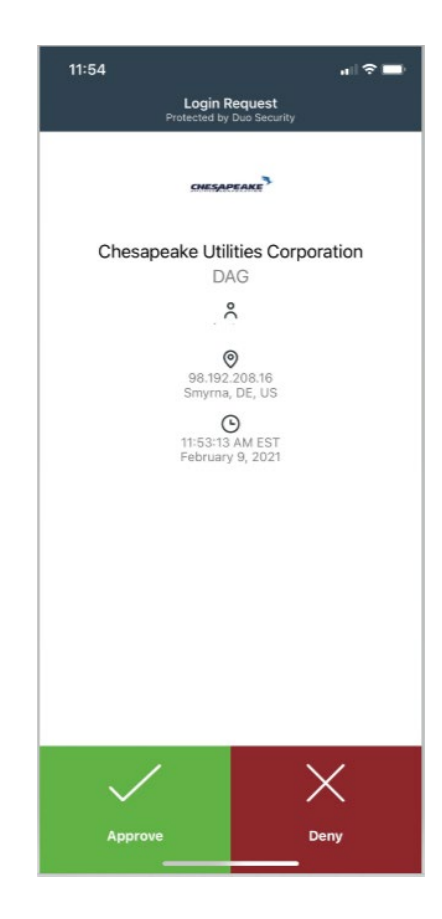

### 16. Stop and close your browser

| $\leftarrow \  \   \rightarrow \  \   G$ | https://duoaccessgateway.chpk.com/dag/launcher.php | to   | ౬ే≣   | Ē   |                |  |
|------------------------------------------|----------------------------------------------------|------|-------|-----|----------------|--|
| CHESAPEAKE                               | Access Gateway<br>powered by Duo Security          | Hi b | wange | en! | <u>Log out</u> |  |
| <b>1</b> (                               | Dffice 365                                         |      |       |     |                |  |
| <u>Need help?</u>                        |                                                    |      |       |     |                |  |

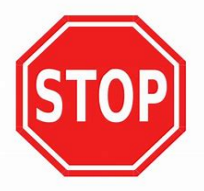

## Verification - To verify your Duo is setup and working

1. On you computer, please click on the following link to check your DUO account: <u>duoaccessgateway.chpk.com</u>. Enter your chpk cridentials and **click "Log in"** 

| CHESAPEAKE          | Log in                                                                     |
|---------------------|----------------------------------------------------------------------------|
| OTLITUS CORFORATION | Please enter your Chesapeake Utilities credentials to access the launcher. |
|                     | Username                                                                   |
|                     | Password                                                                   |
|                     |                                                                            |
|                     |                                                                            |
|                     |                                                                            |

2. Click "Send Me a Push". You will receive it on your mobile device and approve it

|                                     | Choose an authentication method | _                |
|-------------------------------------|---------------------------------|------------------|
| CHESAPEAKE                          | Duo Push RECOMMENDED            | Send Me a Push   |
| What is this? 다<br>Add a new device | Passcode                        | Enter a Passcode |
| My Settings & Devices<br>Need help? |                                 |                  |
| Powered by Duo Security             |                                 |                  |
|                                     |                                 |                  |
|                                     |                                 |                  |
|                                     |                                 |                  |

#### Duo Setup, Re-enrollment and Verification

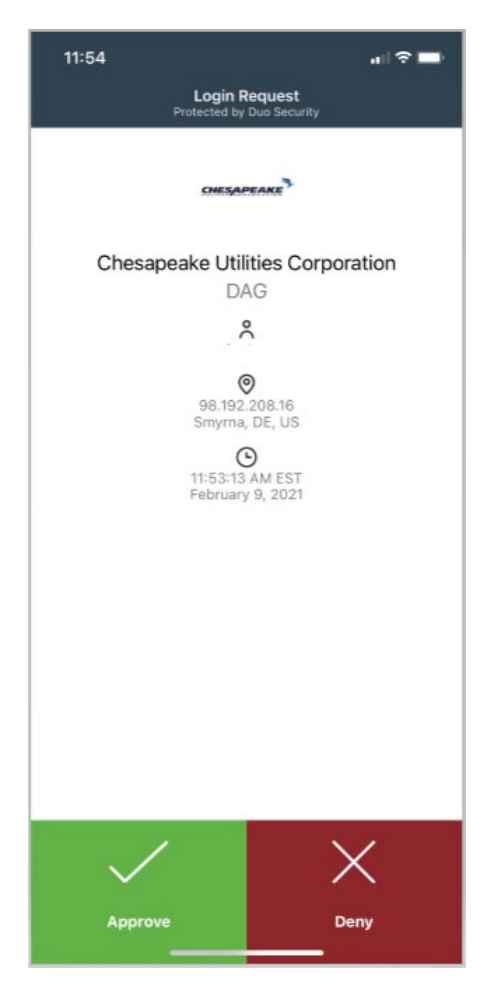

3. You have now verified your Duo is working. Stop and close your browser

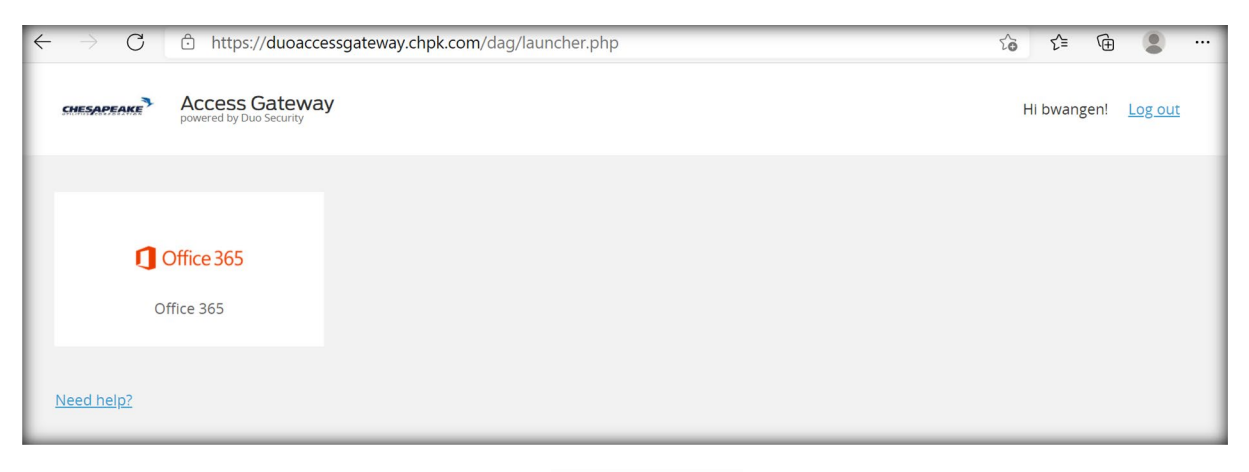

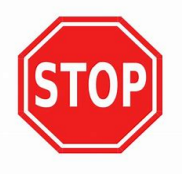

## Possible Duo Alerts

1. If you are not seeing a notification for a Duo Authentication but when you open the application you see an Authentication request be sure to turn on your notifications for Duo.

If you get the following message your mobile device is not at the latest release.

2. You will need to click Fix later1

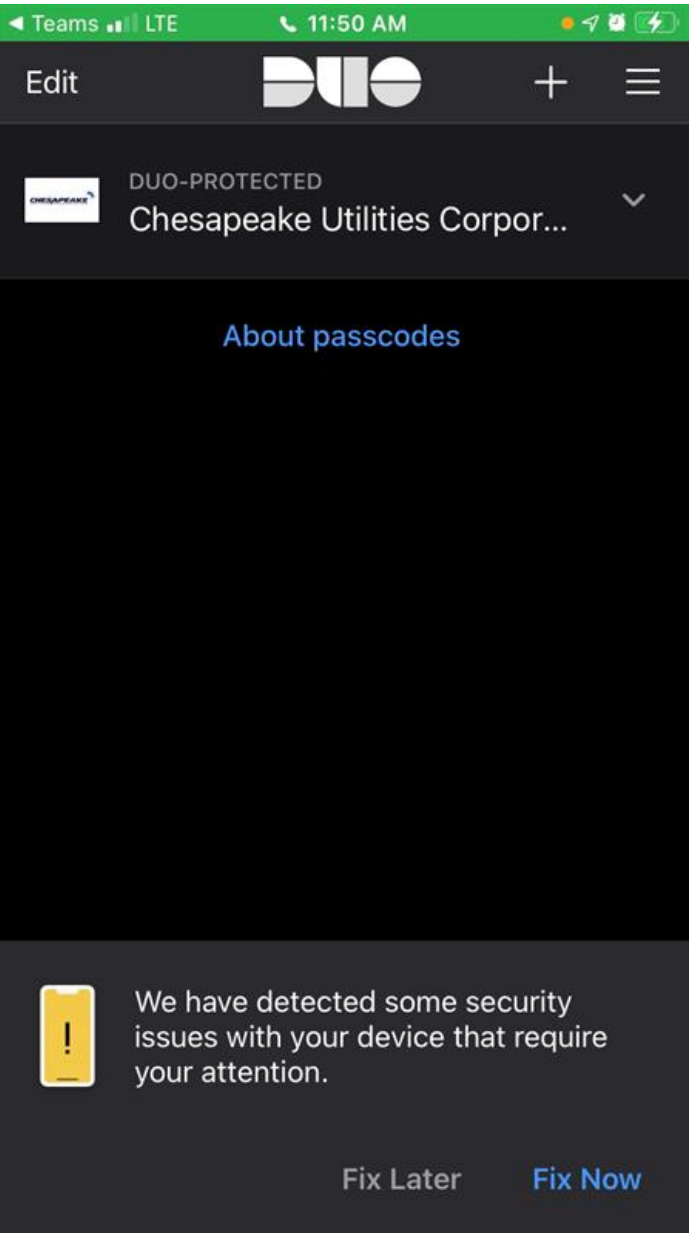

3. If the following message appears - Select Okay Got it

#### Duo Setup, Re-enrollment and Verification

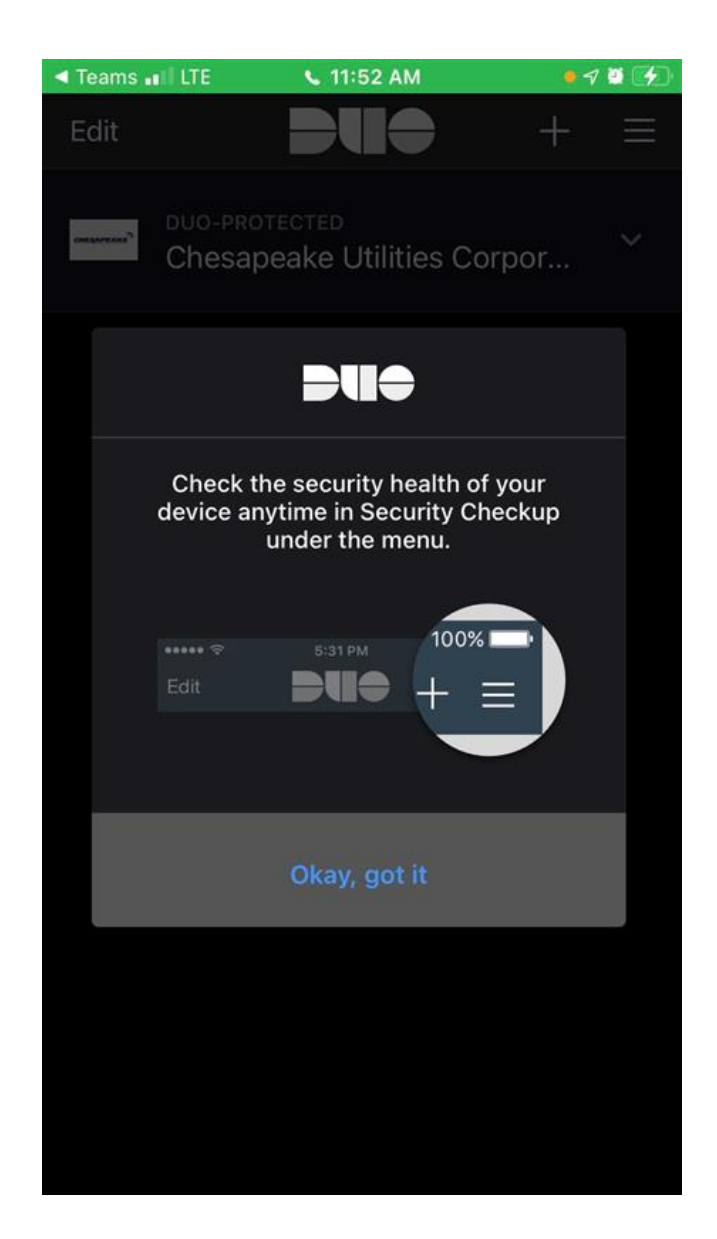